# PeopleSoft - Creating a Travel & Expense Report

## Concept

This business process explains how to create a travel request.

## **Procedure**

Navigate to the Expenses tile and then the Create Expense Report tile

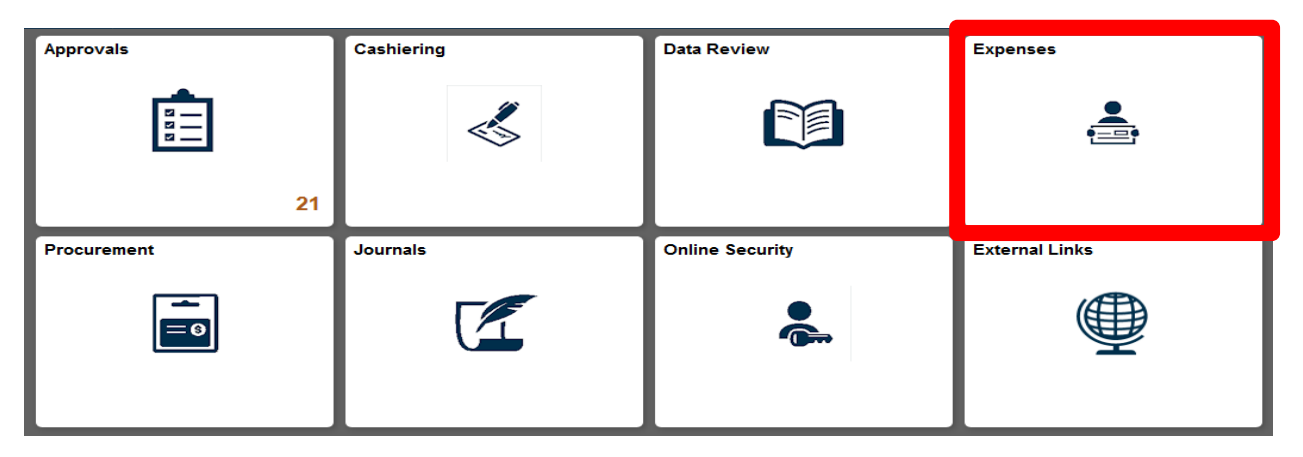

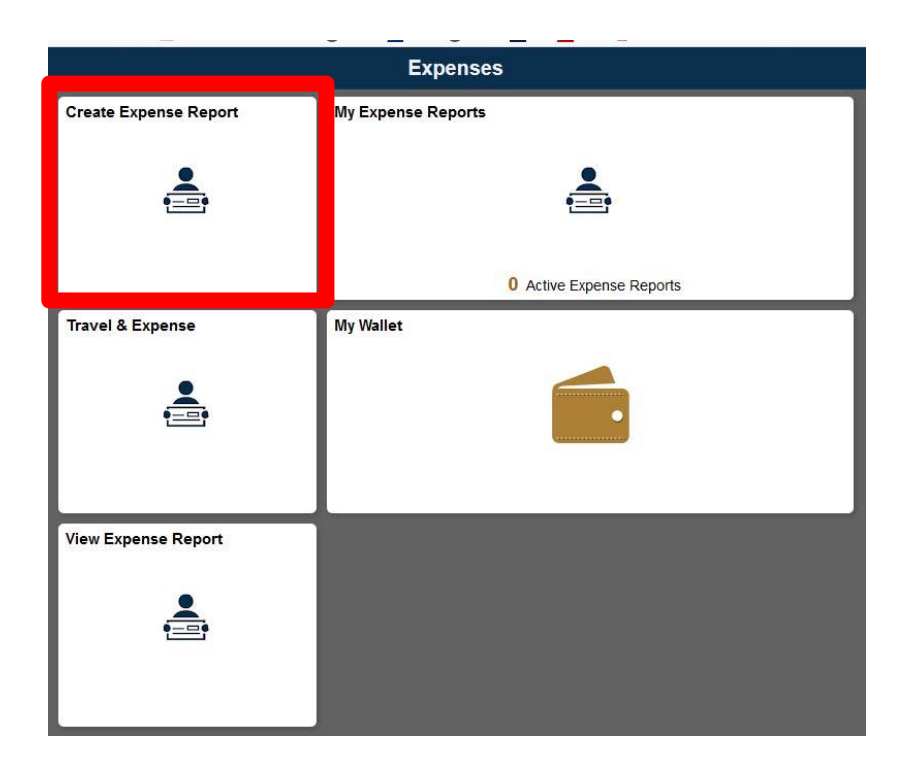

| C Expenses                    | Expense Report                         | Â | Q | ۲ |   | ۲ |
|-------------------------------|----------------------------------------|---|---|---|---|---|
| Report NEXT<br>David Elliott⊙ |                                        |   |   |   |   |   |
| General Information           |                                        |   |   |   |   |   |
| *Business Purpose             | Attach Receipt                         |   |   |   | > |   |
| *Description                  | Domestic (LISA)                        |   |   |   | > |   |
| Denant Estation               | Creation Date 07/28/2020 David Elliott |   |   |   |   |   |
|                               | Updated on 07/28/2020                  |   |   |   |   |   |
| Expense Details               |                                        |   |   |   |   |   |
| No expenses have been enter   | ared.                                  |   |   |   |   |   |
| + Add Expense                 |                                        |   |   |   |   |   |
| 💼 Add from My Wallet (2)      |                                        |   |   |   |   |   |
| 🗲 Quick-Fill                  |                                        |   |   |   |   |   |

- 1. The main Expense Report Page Appears
- 2. To Change the individual for the report is to be paid. Select the Green Arrow Next to the name.

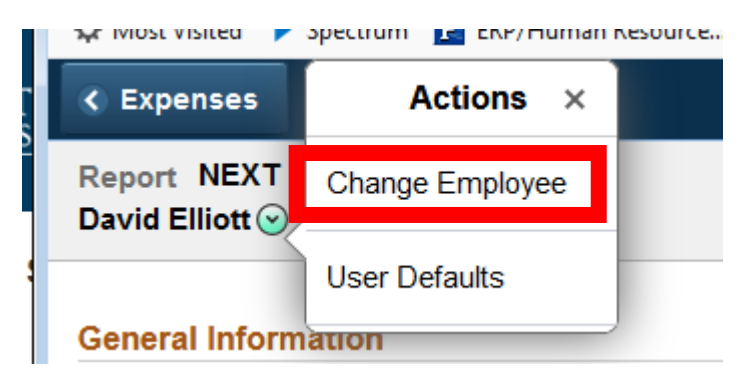

3. Select the new individual by name or EMPLID

| Employee Search                   |                                        | × |
|-----------------------------------|----------------------------------------|---|
| Search Employee                   | >>>>>>>>>>>>>>>>>>>>>>>>>>>>>>>>>>>>>> | s |
| EmpIID $\diamond$ Name $\diamond$ |                                        |   |

| ₹ Expenses                     | Expense Report                         | Â | Q | ۲ | ≡ | ø |
|--------------------------------|----------------------------------------|---|---|---|---|---|
| Report NEXT<br>David Elliott ⊙ |                                        |   |   |   |   |   |
| General Information            |                                        |   |   |   |   |   |
| *Business Purpose              | Ø Attach Receipt                       |   |   |   | > |   |
| *Description                   | ∰: Accounting Defaults                 |   |   |   | > |   |
|                                | Creation Date 07/28/2020 David Elliott |   |   |   |   |   |
|                                | Updated on 07/28/2020                  |   |   |   |   |   |
| Expense Details                |                                        |   |   |   |   |   |
| No expenses have been entered. |                                        |   |   |   |   |   |
| + Add Expense                  |                                        |   |   |   |   |   |
| 💼 Add from My Wallet (2)       |                                        |   |   |   |   |   |
| 🐔 Quick-Fill                   |                                        |   |   |   |   |   |

- 4. To get started, click the **Business Purpose** list to choose the option that fits the travel reimbursement.
  - a. Athletic Department Travel To be used by the Athletics Department
  - b. Conference or Seminar Travel type Development/Finance Travel type Field Research - Travel type
  - c. Non-Travel For employees or students, a different expense type menu will generate if selected
  - d. Other Travel For business purposes not found in menu. Please specify in description field
  - e. Recruiting Travel type

н

- f. Speaker/Lecturer Travel type
- 5. Type your name and type of event in 20 characters or less (e.g.: D Moore ATD CONF) in the **Description** field. This description will show on the speedtype income and expense statement.
- The Default Location is Domestic USA. If a different default location is needed, click the Magnifying Glass next to the Default Location box. Three options will appear. Besides Domestic (USA), you may select Local (within 50 miles) and INTL for International Travel.

| General Information |                         |   |  |
|---------------------|-------------------------|---|--|
| *Business Purpose   |                         | • |  |
| *Description        |                         |   |  |
| Default Location    | Domestic (USA)          | Q |  |
| Reference           |                         | ¢ |  |
| Student Department  | 299999                  | Q |  |
|                     | T&E Holding for Student |   |  |
|                     |                         |   |  |

- 7. If entering for a report for a student, update the reference field for the check to be mailed or picked up at the cashier's office. If a student has a job on campus and has direct deposit setup that will override this setup.
- 8. If entering a report for a student, update the Student Department from the default department of 299999 to the department that will be approving the report.

| General Information |                  |   |                                         | _           |
|---------------------|------------------|---|-----------------------------------------|-------------|
| *Business Purpose   | <b>•</b>         | Γ | ∉ Attach Receipt                        | >           |
| *Description        |                  |   |                                         |             |
| Default Location    | Domestic (USA) Q |   | Accounting Defaults                     | <u>&gt;</u> |
|                     |                  |   | STOREST DATE OF OTOTIEDED - Datid Emote |             |
|                     |                  |   | Updated on 07/31/2020                   |             |
| Fynense Netails     |                  |   |                                         |             |

9. Attach all receipts using the Attach Receipt link.

| Cancel                       | Attachments                                | Don |
|------------------------------|--------------------------------------------|-----|
| Expense Report               |                                            |     |
|                              | Description Test                           |     |
|                              | Report ID 0000202158                       |     |
| Attachments Details          |                                            |     |
| No attachments exist. Upload | an existing file or capture receipt image. |     |
| + Add Attachment             |                                            |     |
|                              |                                            |     |

- 10. Click the Add Attachment button to attach files. Files should be kept to a minimum to increase speed of approval.
- 11. To set the default accounting for the report select the Accounting Defaults link. You can enter multiple speedtypes with a percentage for distribution. These accounting defaults will be copied to all lines that are entered for the report.

| C | ancel             | Expense Report Defaults |             |      |                           |   |              |         |   |           |           |            |                |
|---|-------------------|-------------------------|-------------|------|---------------------------|---|--------------|---------|---|-----------|-----------|------------|----------------|
|   |                   |                         | Description | Test |                           |   |              |         |   |           |           |            |                |
| A | ccounting Details |                         |             |      |                           |   |              |         |   |           |           |            |                |
|   | GL ChartFields    | Show All                |             |      |                           |   |              |         |   |           |           |            |                |
|   |                   | % 🛇                     | *GL Unit 🛇  |      | Speed Type $\diamondsuit$ |   | Project<br>≎ | Event 🗘 |   | Fund<br>≎ | Dept<br>≎ | Class<br>¢ | Oper<br>Unit ≎ |
|   | + -               | 50.00                   | CASE1       | Q    | OPR231240                 | ٩ |              |         | ٩ | 97600     | 231240    | 10         | 231240         |
|   | + -               | 50.00                   | CASE1       | ۹    | OPR261221                 | ۹ |              |         | ۵ | 97600     | 261221    | 10         | 231240         |

![](_page_4_Picture_0.jpeg)

- 12. Each expense can be added now
- 13. Click the Add Expense button, this will take you to the expense entry screen.

| K E          | kpense R         | Report   |            |        |             |                          |                            | â               | Q                | ۲             | ≡ Ø                |
|--------------|------------------|----------|------------|--------|-------------|--------------------------|----------------------------|-----------------|------------------|---------------|--------------------|
| Test<br>Davi | ⊠<br>d Elliott ( | ં        |            |        |             |                          |                            | Save<br>Last Sa | Revi<br>ved 07/3 | <b>ew and</b> | I Submit<br>2:14PM |
|              |                  | lotal (1 | item) U.UU | JSD    |             | New Expense - 07/31/2020 |                            |                 |                  |               |                    |
|              | F                | <b>2</b> | Đ          | Ŧ      |             | *Date                    | p7/31/2020                 |                 |                  |               |                    |
| A            | bt               | Wallet   | Delete     | Filter | More        | *Expense Type            | ٩                          |                 |                  |               |                    |
| N            | ew Expe          | nse      |            |        | 0.00<br>USD | Description              | L.                         |                 |                  |               |                    |
|              |                  |          |            |        |             | Payment Details          |                            |                 |                  |               |                    |
|              |                  |          |            |        |             | *Payment                 |                            |                 |                  |               |                    |
|              |                  |          |            |        |             | Additional Information   |                            |                 |                  |               |                    |
|              |                  |          |            |        |             | *Billing Type            | Employee (Faculty & Staff) |                 |                  |               |                    |
|              |                  |          |            |        |             | at Accounting            |                            | 1 >             |                  |               |                    |

- 14. The screen will create the 1<sup>st</sup> entry by default.
- 15. Each additional expense can be by selecting the Add icon.
- 16. For individuals with an American Express T&E card those transactions can be added by using the Wallet Icon
- 17. Transactions can be deleted by using the Delete Icon

#### New Expense - 07/31/2020

|                        | *Date         | 07/31/2020                 |
|------------------------|---------------|----------------------------|
|                        | *Expense Type | ٩                          |
|                        | Description   | H.                         |
| Payment Details        |               |                            |
|                        | *Payment      | <b>v</b>                   |
|                        | *Amount       | 0.00 USD <b>Q</b>          |
| Additional Information |               |                            |
|                        | *Billing Type | Employee (Faculty & Staff) |
|                        | accounting    | 1 >                        |
|                        |               |                            |

- 18. Enter the date of the transactions, cannot be more than 1 year old.
- 19. Select the Expense Type

| Cancel Expense Type Search |           |  |  |  |  |
|----------------------------|-----------|--|--|--|--|
| Frequently Used            | All Types |  |  |  |  |
| Expense Type 🛇             | 4 row     |  |  |  |  |
| Mileage                    |           |  |  |  |  |
| Conference & Seminars Fees |           |  |  |  |  |
| Automobile Rental          |           |  |  |  |  |
| Laundry                    |           |  |  |  |  |

- 20. The users Frequently Used Items show initially. To see all selections, select All Types.
- 21. Expense types are determined by the type of report (Travel vs. Non-Travel).

### Expense Types

|                                | Type of    |                                                                                                    |  |  |  |
|--------------------------------|------------|----------------------------------------------------------------------------------------------------|--|--|--|
| Expense Type                   | Report     | Comments                                                                                                 |  |  |  |
|                                |            | Business class travel that requires approval                                                             |  |  |  |
| Air CFO-Approved BizClass fare | Travel     | from the CFO                                                                                             |  |  |  |
| Air Travel                     | Travel     | Air Travel, ticket number required                                                                       |  |  |  |
| Airline Baggage                | Travel     | Baggage fees                                                                                             |  |  |  |
|                                |            | Airline Ticket change fees authorized by                                                                 |  |  |  |
| Airline Change Fee             | Travel     | department                                                                                               |  |  |  |
| Alumni Events                  | Non-Travel | Non-Travel Expense                                                                                       |  |  |  |
| Ancillary Airline Fee          | Travel     | Airline fees for internet, expedited boarding,<br>legroom (Airline food fee should be listed as<br>food) |  |  |  |
| Athletic Dept Meal Allowance   | Travel     |                                                                                                    |  |  |  |
| Automobile Rental              | Travel     | All policy-permitted Car Rental Charges                                                                  |  |  |  |
| Books, Subscriptions & Perdcls | Non-Travel | Non-Travel Expense                                                                                       |  |  |  |
| Business Supplies on Travel    | Travel     | Business items purchased while on trip                                                                   |  |  |  |
|                                |            | Registration related to administrative                                                                   |  |  |  |
| Conference & Seminars Fees     | Both       | charges, session fees                                                                                    |  |  |  |
| Dues & Membership Fees         | Non-Travel | Non-Travel Expense                                                                                       |  |  |  |
| Food - Alcohol Only            | Non-Travel | Non-Travel Expense                                                                                       |  |  |  |
| Food Purchases                 | Non-Travel | Non-Travel Expense                                                                                       |  |  |  |
| Gratuities / Tips              | Travel     | Gratuities and Tips                                                                                      |  |  |  |
| Groceries on Travel            | Travel     | Groceries                                                                                                |  |  |  |
| Hotel / Lodging                | Travel     | Can be broken down in detail beyond<br>room/tax                                                          |  |  |  |
| INS Fees, Visas                | Non-Travel | Non-Travel Expense                                                                                       |  |  |  |
| Intercity Bus Service          | Travel     | Local public transportation                                                                              |  |  |  |
| Internet / Telephone Charges   | Travel     | Internet and phone charges                                                                               |  |  |  |
| Laundry                        | Travel     | Laundry                                                                                                  |  |  |  |
| Licenses and Inspection Fees   | Non-Travel | Non-Travel Expense                                                                                       |  |  |  |
| Meal - Alcohol Only            | Travel     | All permitted alcohol charges; use<br>food/alcohol for large event alcohol<br>expenses only              |  |  |  |
| Meal - Breakfast Actual        | Travel     | Detailed receipt-based for meals over allowance amounts                                                  |  |  |  |
| Meal - Dinner Actual           | Travel     | Detailed receipt-based for meals over allowance amounts                                                  |  |  |  |
| Meal - Lunch Actual            | Travel     | Detailed receipt-based for meals over allowance amounts                                                  |  |  |  |
| Meal Allowance - All Meals     | Travel     | \$48 per day (eliminates the need to list each allowance meal separately)                                |  |  |  |
| Meal Allowance - Breakfast     | Travel     | \$10 breakfast allowance                                                                                 |  |  |  |
| Meal Allowance – Dinner        | Travel     | \$26 dinner allowance                                                                                    |  |  |  |

| Meal Allowance - Lunch         | Travel     | \$12 lunch allowance                                                                                                    |
|--------------------------------|------------|----------------------------------------------------------------------------------------------------|
| Meal with Guest(s)             | Both       | Detailed meal receipt-based for traveler-<br>hosted meals                                                                                               |
| Mileage                        | Travel     | For personal vehicle use; Automatically<br>updated semi-annually (July 1st and January<br>1st). Mileage will auto calculated when miles<br>are entered. |
| Moving / Living Expense        | Non-Travel | Non-Travel Expense                                                                                                    |
| Moving Expenses - Labs         | Non-Travel | Non-Travel Expense                                                                                                    |
| Other Non-Travel               | Non-Travel | Non-Travel Expense                                                                                                    |
| Other Travel Expense           | Travel     | Items not included in the menu                                                                                                    |
| Parking / Tolls                | Both       | Receipt-based parking and toll charges                                                                                                    |
| Postage (Dept)                 | Non-Travel | Postage                                                                                                    |
| Public Transportation          | Travel     | Intra-city public transport - no receipt<br>needed                                                                                                    |
| Recruiting/Faculty Recruiting  | Non-Travel | Non-Travel Expense                                                                                                    |
| Rental Car Fuel                | Travel     | Fuel for rental cars only                                                                                                    |
| Student Awards / Prizes        | Non-Travel | Awards for Students Only                                                                                                    |
| Student Org Activity (AGY only | Both       | Student organization expenses that are<br>charged to AGY speedtypese                                                                                    |
| Taxi / Shuttle / Other         | Travel     | Taxi, Shuttle, and Limo services                                                                                                    |
| Team Meal (Athletics Only)     | Travel     | Athletic department Meals                                                                                                    |
| Telephone Charges              | Non-Travel | Telephone charges                                                                                                    |
| Train Travel                   | Travel     | Train Travel                                                                                                    |
| Travel Agency Fees             | Travel     | Travel Agency Fees                                                                                                    |

- 22. Enter expense details in the **Description** field. For example, if the expense is air travel related, enter origin and destination information (CLE to BWI).
- 23. Click on **Payment Type** to select how expense was paid. There are three options to choose from
  - a. Personal Out of Pocket: Use for personal credit card or cash
  - b. **Pre-Paid (CWRU)**: Pre-populated from preferred travel agency data only. Check non- reimbursable expense in detail in each expense line to note other pre-paid expenses associated with trip such as p-card use
  - c. **T&E Card (CWRU)**: American Express T&E Card (pre-populates expense lines via My Wallet)
- 24. Enter the monetary amount for the expense in the **Amount** box.
- 25. The currency will default to USD (US Dollars). If you need to use another currency, click on the magnifying glass icon to search for and select appropriate currency to use.
- 26. Choose the **Billing Type** from the list. There are two to choose from: **Employee** (Faculty & Staff) and **Student**.

27. To update Accounting information for the expense click Accounting Link

arr Accounting 1 > 1 >

- 28. If the Accounting Defaults were populated they will appear. If not they must be populated.
- 29. Enter the amount and speedtype(s) for the expense type. If the transactions needs to be split multiples speedtypes can be entered. The event code can also be entered.

| P | Accounting Details |          |               |                          |                    |                    |              |   |            |              |                  |   |
|---|--------------------|----------|---------------|--------------------------|--------------------|--------------------|--------------|---|------------|--------------|------------------|---|
|   | GL ChartFields     | Show All |               |                          |                    |                    |              |   |            |              |                  |   |
|   |                    | Amount ◇ | *GL<br>Unit ≎ | Monetary<br>Amount<br>\$ | Currency<br>Code ≎ | Exchange<br>Rate ≎ | Speed Type 🛇 |   | *Account ◇ | Project<br>≎ | Event $\Diamond$ |   |
|   | + -                | 57.50    | CASE1         | 57.50                    | USD                | 1.00000000         | OPR231240    | ۹ | 534200     | ٩            |                  | ٩ |

- 30. Select Done
- 31. Additional Expenses can be added by selecting the Add button
- 32. A summary of the transactions will be displayed on the left side of the screen.

|                                               | Total (2 I              | tems) 257. | 50 USD |              |  |  |  |  |
|-----------------------------------------------|-------------------------|------------|--------|--------------|--|--|--|--|
| +                                             | 2<br>Wallet             | Delete     | Filter | ····         |  |  |  |  |
| ➡ Friday, Ju                                  | ✓ Friday, July 31, 2020 |            |        |              |  |  |  |  |
| Conference & Seminars Fees 200.00<br>Test USE |                         |            |        |              |  |  |  |  |
| Mileage<br>Test                               |                         |            |        | 57.50<br>USD |  |  |  |  |
|                                               |                         |            |        |              |  |  |  |  |

33. When done entering expenses you can Save and then proceed to the summary screen.

| Save    | Review and Submit     |
|---------|-----------------------|
| Last Sa | ved 07/31/2020 4:28PM |

#### 34. The screen has several options

| T.                       |          |                      | Update Details Submit        |
|--------------------------|----------|----------------------|------------------------------|
|                          |          |                      | Last Saved 07/31/2020 4:40PM |
| Expense Report Summary   |          | Approval Status      |                              |
| Total (1 Item) 5         | 7.50 USD | Report ID 0000207601 | Pending                      |
| Due to Employee 5        | 7.50 USD |                      |                              |
| Additional Information   |          |                      |                              |
| Wew Analytics            | >        |                      |                              |
| Notes                    | >        |                      |                              |
| Printer Friendly Summary | >        |                      |                              |

- 35. To update the attachment Select the Pencil Icon by the report number
- 36. To return to the expense details Select the Update Details button
- 37. To add notes for approvers to review select the Notes line
- 38. To obtain a printer friendly PDF select the **Printer Friendly Summary** line.
- 39. When completed select the **Submit** button to submit the report for approval.
- 40. The Submission Confirmation box will appear, select Submit if ready
- 41. You will be returned to the My Expenses Summary Screen
- 42. The Summary screen shows reports that are associated with you.
- 43. The left side menu allows users to filter by the status of the report.

| Returned          | 0  |
|-------------------|----|
| Not Submitted     | 16 |
| Awaiting Approval | 1  |
| Pending Payment   | 0  |
| View All          | 17 |
|                   |    |

44. To view the report that was just created click on the report.

#### **Awaiting Approval**

| Create Ex |                    | Create Expense Rep         | oort        |                        |
|-----------|--------------------|----------------------------|-------------|------------------------|
|           | Actions $\Diamond$ | Description $\diamondsuit$ | Report ID 💠 | Status 🗘               |
|           | $\odot$            | Training                   | 0000202161  | Submitted for Approval |

45. The summary screen will show the status of the report including the approval workflow.

| Approval Status |                                               |                        |  |  |  |
|-----------------|-----------------------------------------------|------------------------|--|--|--|
| Rep             | ort ID 0000202161                             | Submitted for Approval |  |  |  |
| 0               | <b>Submitted</b><br>David Elliott<br>Employee | 08/03/2020 3:59:07PM   |  |  |  |
| X               | Pending Approval<br>John Approver             |                        |  |  |  |
| ÞĒ              | Not Routed<br>(Pooled)<br>Prepay Auditor      |                        |  |  |  |
| <u>⊳∏</u>       | Not Routed<br>Payment                         |                        |  |  |  |

46. You can view the details by clicking on the details button. You can also withdraw the report to modify it from this screen as well.

![](_page_10_Picture_3.jpeg)

47. The printer friendly report is also available.

![](_page_10_Picture_5.jpeg)